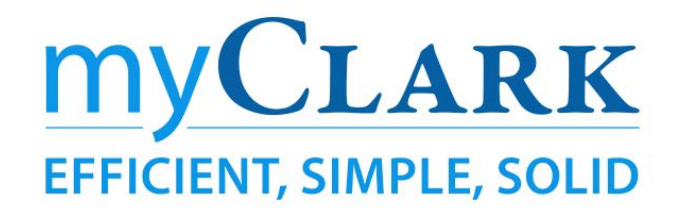

## No Show Drop Process and Drop for Unmet Prerequisites

- 1) Log into ctcLink and navigate to Faculty Center (left sidebar of ctcLink Gateway)
- 2) Go to My Schedule on the left sidebar and select the class which needs to be reviewed.

| My Te | eachin                        | g Sch | edule > WINTER 20        | 20 > Clark College            |          | 14           | 1-1 of 1 • | View All                     |
|-------|-------------------------------|-------|--------------------------|-------------------------------|----------|--------------|------------|------------------------------|
|       |                               |       | Class                    | Class Title                   | Enrolled | Days & Times | Room       | Class Dates                  |
| â     | 2                             |       | CMST& 102-D01D<br>(2339) | Intro To Mass Media (Lecture) | 1        | ТВА          | Online     | Jan 6, 2020-<br>Mar 13, 2020 |
|       | View Weekly Teaching Schedule |       |                          |                               |          |              | Go to top  | ]                            |

Note: the Class Title and Class information can be copied from this section into the template. Open the faculty Center two times. Leave the first tab on My Schedule so you can copy information. Use the second tab to do steps 3 through 5.

- 3) Select the Class Roster Icon
- Class Roster
- 4) Review the Enrolled Students listed at the bottom of the screen.
- 5) Use the checkbox to select a student (**only one student at a time**) to either No Show Drop or Drop for Unmet Prerequisites and then select the Notify Selected Students button.

| Enrol | led Stud   | lents       |                |                 |                |                                                                   |                  |           |
|-------|------------|-------------|----------------|-----------------|----------------|-------------------------------------------------------------------|------------------|-----------|
| ₩¥    | Q 1-1 of 1 |             |                |                 |                |                                                                   |                  |           |
|       | Notify     | Photo       | ID             | Name            | Grade<br>Basis | Units                                                             | Program and Plan | Level     |
| 1     | >          | <u>8</u>    | 201450119      | Student,Stanley | Graded         | 5.00 Non-Award Seeking -<br>Non-degree - Other/Non-degree - Other |                  | Sophomore |
|       | Selec      | ct All      |                | Clear All       |                |                                                                   |                  |           |
|       | ١          | Notify Sele | ected Students |                 | Noti           | fy All Stu                                                        | dents            |           |

6) The email template will pop up. Students are included in the notification in the BCC line.

Leave the **From** line as it is.

Change the To line to registration@clark.edu

Add your own email to the **CC** line if you want to get a copy of these emails.

Leave the BCC line as it is. This is the preferred email for the student you are dropping.

Change the Subject line to No Show Drop or to Drop for Unmet Prerequisites.

The **Message Text** must start with the **name of the students** followed by their **ctcLink ID** in parenthesis. Then enter the following text:

## No Show Drop: please use this additional text

Thank you for enrolling for [winter] term. Unfortunately, due to your non-attendance we are dropping you from [Class title] class [ (Class) ].

If you have any questions, please email Clark staff at registration@clark.edu

## Drop for Unmet Prerequisites: please use this additional text

Thank you for enrolling for [winter] term. Unfortunately, you are being dropped from the [Class title] class [ (Class) ] because you have not met the prerequisites.

If you have any questions, please email Clark staff at registration@clark.edu

|                                                                                                    | Send Notification        |  |  |  |  |                 |                             |  |  |
|----------------------------------------------------------------------------------------------------|--------------------------|--|--|--|--|-----------------|-----------------------------|--|--|
| Thank you for enrolling at Clark College for winter term.<br>Unfortunately, due to your non-attendance we are dropping y<br>from Introduction To Business (Lecture) (BUS& 101- <u>D02D</u><br>(5815)).<br>If you have any questions, please email Clark staff at<br>registration@clark.edu. |                          |  |  |  |  |                 |                             |  |  |
|                                                                                                    |                          |  |  |  |  | Message<br>Text | Stanley Student (201450119) |  |  |
| Subject                                                                                                    | No Show Drop             |  |  |  |  |                 |                             |  |  |
|                                                                                                    |                          |  |  |  |  |                 |                             |  |  |
| BCC                                                                                                    | sstudent@clark.edu       |  |  |  |  |                 |                             |  |  |
| cc                                                                                                    | smaxwell@clark.edu       |  |  |  |  |                 |                             |  |  |
| То                                                                                                    | registration@clark.edu   |  |  |  |  |                 |                             |  |  |
| From                                                                                                    | cs_ctc1_1@qctclink.local |  |  |  |  |                 |                             |  |  |

Repeat this process for each student you need to drop from a class.

To protect student information and maintain FERPA compliance, only one student notification may be sent at a time due to the need for personally identifiable information being communicated.

If you require any assistance, email us at <u>registration@clark.edu</u>